Secure sharing of imaging with doctors and family

I-MED Radiology's Alfred Patient is a secure web-portal that allows you to view, store and share your medical imaging directly from your smartphone or computer with doctors and family.

#### Alfred Patient allows you to:

- Access imaging history to assist with the management of chronic or complex medical conditions
- Share medical imaging with other healthcare providers such as specialists or allied health professionals
- Share your precious baby scans with family and friends during pregnancy
- Have your scans available when travelling or away from home

#### **Inner West clinics:**

Ashfield | Campsie | Drummoyne | Five Dock Newtown | Newtown MRI | North Strathfield Our Patient Services team will speak to you about arranging an I-MED Radiology Alfred Patient account

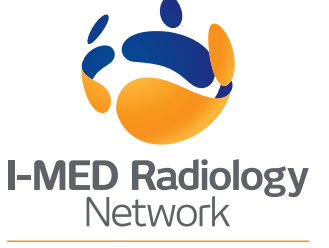

Comprehensive care. Uncompromising quality.

# I-MED Radiology's Alfred Patient account activation

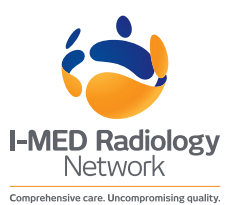

### After your scan

You will receive an SMS link to activate your account shortly after completing your visit.

Click on the secure link and follow the prompts to activate your account.

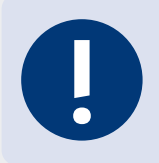

Username is the mobile number you provided to reception. You will be asked to set your own password during the account activation process.

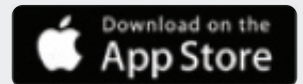

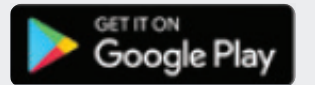

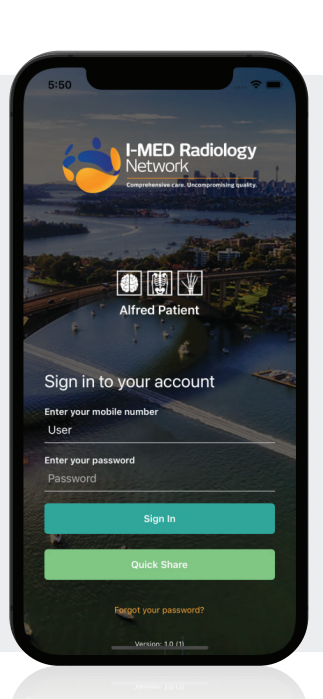

# View images

Download the I-MED Radiology's **Alfred Patient** application by searching for **Alfred Patient** in the Apple Store or Google Play or visit https://patients.alfredimaging.com.au to view your images. You must complete the account activation process to sign in.

## Share images

Share your images via the **'Quick Share'** button in the Alfred Patient app. It works by generating a link for the selected images.

You are able to share the link with people involved in your care.

### Reports

We will provide your referring doctor with a copy of the report shortly after your scan. The report will be available to you in Alfred Patient approximately 14 days after the scan. The report button will become active when results are delivered.